# Registration and Customer Support (RCS) Screen Package

# Table of Contents

| Re | gistrat       | ion and Customer Support (RCS) Screen Package                                                                             | .1  |
|----|---------------|----------------------------------------------------------------------------------------------------|-----|
| 1. | USE           | RSRCH- User Search Bar                                                                                                    | .4  |
| 2. | RUA           | CT- Retrieve User Account                                                                                                 | .4  |
| 3. | Crea          | ite Account                                                                                                    | . 5 |
|    | 3.1           | CAVI- Create Account – Verify Address                                                                                     | . 5 |
|    | 3.2           | CATOS - Printable version of Terms and Conditions                                                                         | .6  |
|    | 3.3           | Create Account – Need External Verification- EXTOS                                                                        | .7  |
|    | 3.4           | YWES - Do You Want Extra Security                                                                                         | .7  |
|    | 3.5           | ENROLLC -Successful Enrollment Confirmation - Handed or Mailed (Formerly SEESE)                                           | .8  |
|    | 3.6           | ENROLLC - Successful Enrollment Confirmation -Extra Security Code Mailed (Formerly SEESM                                  | )8  |
|    | 3.7<br>addres | ENROLLC- Successful Enrollment Confirmation - Only Standard Security received because<br>s did not verify (Formerly SUES) | .9  |
|    | 3.8           | ENMAIL Standard Enrollment – activation code mailed                                                                       | .9  |
|    | 3.9<br>check  | ENMAIL- Standard enrollment - activation code mailed - refused the Identity Services Provide 10                           | ۶r  |
| 4. | Acco          | ount Management Screen In person                                                                                          | 11  |
|    | 4.1           | Account Management Screen – On Phone                                                                                      | 12  |
|    | 4.2           | Account Management Screen- Before the Send Security Code On Phone                                                         | 13  |
|    | 4.2 Em        | ail Temporary Password on Phone                                                                                           | 13  |
| 5. | Add           | Extra Security                                                                                                    | 14  |
|    | 5.1           | AXSEAC Add Extra Security to Existing Account                                                                             | 14  |
|    | 5.2           | AXSEAD - Add extra Security Enter Address                                                                                 | 14  |
|    | 5.3           | AXSNEV-Add Extra Security Need External Verification                                                                      | 15  |
|    | 5.4           | CAES - Cannot Add Extra Security                                                                                          | 15  |
|    | 5.5           | CAES- Cannot Add Extra Security                                                                                           | 16  |
|    | 5.6           | CUCM - Confirmation - Upgrade Code Mailed                                                                                 | 16  |
|    | 5.7           | CESA -Confirmation- Extra Security Added; upgrade code received in office                                                 | 17  |
| 6. | Rem           | nove Extra Security                                                                                                    | 18  |
|    | 6.1           | REMEXSEC -Remove Extra Security (in person)                                                                               | 18  |
|    | 6.2           | ACMGMT Screen – Remove Extra Security Successful                                                                          | 18  |
|    | 6.3           | RXSEAD -Remove Extra Security - Enter Address                                                                             | 19  |
|    | 6.4           | RXSNEV -Remove Extra Security - Need External Verification                                                                | 19  |
|    | 6.5           | RXSER-Remove Extra Security – External Verification Failed                                                                | 20  |
| 7. | Get           | Reset Code                                                                                                    | 21  |
|    | 7.1           | L23AVIP - Level 2 or 3 Address Verification In Person                                                                     | 21  |

| 7.2        | RCPC -Reset Code Print Confirmation (Reset Code) in Person                                                         |
|------------|----------------------------------------------------------------------------------------------------|
| 7.3        | IPL3FXV – LOA 2or 3 Failed External Verification in person22                                                       |
| 7.4        | L23AVP -L2 or L3 Address Verification (Reset code) on Phone                                                        |
| 7.5        | L23AVCP -Level 2 or 3 Address Verification Confirmation (Reset Code)                                               |
| 7.6        | CVCA- Cannot Verify Customer Address (Reset Code) On Phone24                                                       |
| 7.7        | CVCA -Cannot Verify Customer Address (Reset Code) On Phone25                                                       |
| 8. C       | hange Email – CEML25                                                                                               |
| 9. G       | et Temporary Password                                                                                              |
| 9.1        | L23AVIP- Level 2 or 3 Address Verification (Temporary Password) In Person26                                        |
| 9.2        | RCPC - Temporary Password Print Confirmation (Temporary Password) In Person27                                      |
| 9.3<br>Pas | IPL3FXV - LOA2 or 3 Failed External Verification In Person Dynamic View- Mailing Temporary sword - Password Mailed |
| 9.4        | L23AVP-Level 2 or 3 Address Verification (Temporary Password) On Phone Dynamic View 28                             |
| 9.5        | L23AVCP - Level 2 or 3 Address Verification Confirmation (Temporary Password) on Phone28                           |
| 9.6        | CVCA- Cannot Verify Customer Address                                                                               |
| 9.7        | CVCA - Cannot Verify Customer Address                                                                              |
| 10.        | Cancel Account- Confirmation-CACM                                                                                  |
| 11.        | Block Account – Confirmation                                                                                       |
| 12.        | THIST -Transaction History                                                                                         |

# 1. USERSRCH- User Search Bar

| User Se | arch |           |                                                 |        |              |      |
|---------|------|-----------|-------------------------------------------------|--------|--------------|------|
| SSN     |      | Username: | User is:                                        | -      |              | Help |
|         | or   |           | <ul> <li>on phone</li> <li>in person</li> </ul> | Search | Clear Search |      |

# 2. RUACT- Retrieve User Account

| Social Security • Registration and Customer Support (RCS)                                                                       | Text Size 💌 🛛 Accessibility Help                                                                                                    |
|----------------------------------------------------------------------------------------------------|----------------------------------------------------------------------------------------------------|
| User Search                                                                                                    |                                                                                                    |
| SSN: Username: O on phone O in person                                                                                           | Clear Search                                                                                                    |
| RCS                                                                                                    | USERSEARCH                                                                                                    |
| To Retrieve Account                                                                                                    | To Register in Person                                                                                                    |
| To edit or create an online account, enter the SSN or Username<br>above.                                                        | In order to register for an account, the customer must be at least 18 years of age and have:<br>• a valid Email address, and<br>• an SSN, and                                                                        |
| Customer Internet Screens                                                                                                    | a U.S. mailing address.                                                                                                    |
| Ask the customer for the title of the screen he or she is having trouble with. Look below for the link that matches that title. | If the customer wants to register for online services, he or she may<br>bring a government-issued proof of identity to a Field Office.<br>Acceptable documents are:                                                  |
| Sign in<br>Create Account - Verify your Identity<br>Create Account - Create Account                                             | <ul> <li>state-issued driver's license or identification card, or</li> <li>U.S. passport or passport card, or</li> <li>military identification card, or</li> <li>government employee identification card.</li> </ul> |
| Finish Setting Up Your Account - Verify Your Identity<br>Finish Setting Up Your Account - Create Account                        |                                                                                                    |
| Add extra security                                                                                                    | Sample Notices                                                                                                    |
| Get Your Security Code<br>Get Your Security Code - Security has improved                                                        | If the customer has questions about a notice he or she received, you<br>can identify the situation and view the appropriate notice.                                                                                  |
| Verify Cell Phone Number<br>Verify Email                                                                                        | Notices listed below are for general reference. For a full list of notices, please see:                                                                                                    |
| Enter Security Code - Cell Phone<br>Enter Security Code - Email                                                                 | <ul> <li>OA 00250.010-Electronic Access Mailed Notices</li> <li>OA 00250.030-Registration and Customer Support (RCS)<br/>Notices</li> </ul>                                                                          |
| Get Reset Code - Provide Address Information<br>Do You Have Reset Code Letter?                                                  |                                                                                                    |
| Get Temporary Password - Provide Address Information                                                                            | Created an account online<br>Created an account online (with extra security)<br>Added extra security online                                                                                                    |
|                                                                                                    | Request to reset security code online                                                                                                    |
|                                                                                                    | Created a standard account in person<br>Created an account in person (with extra security)<br>Upgraded account in person                                                                                             |
|                                                                                                    | Request to reset security code in person                                                                                                    |
|                                                                                                    |                                                                                                    |

# 3. Create Account

# 3.1 CAVI- Create Account – Verify Address

| User Search                                                                                                    |                                                                     |
|----------------------------------------------------------------------------------------------------|---------------------------------------------------------------------|
| 88N: Username: Diser is:<br>or Dispersion Search                                                                                                 | Clear Search                                                        |
| JAMES MORONE SSN: 001-02-3803 DOB: 12/10/1971                                                                                                    | CME No. 0950-0759<br>Pageniork Reduction Act                        |
| RCS                                                                                                    | O Help CAVI                                                         |
| Please print and give the customer the Terms of Service<br>using the link below:                                                                 | document Applicant must:<br>• Have a valid E-mail<br>address        |
| C Terms of Bervice and Privacy Act<br>We use the information you give us to verify your identity. We verify the informat<br>against our records. | Have a U.8. mailing<br>address.     Be at least 18 years of<br>age. |
| You commit a federal crime if you give faise or misleading statements to obtain<br>records or deceive us about your identity.                    | Information from our                                                |
| We will stop you from using our online services if we find or suspect misuse.                                                                    |                                                                     |
| Do you agree to these Terms of Service and those on the document we gave yo                                                                      | ou7                                                                 |
| The customer agrees to the Terms of Bervice.                                                                                                    |                                                                     |
| About the Applicant                                                                                                    |                                                                     |
| Proof of Identity(must be ourrent):                                                                                                    |                                                                     |
| © State Driver's License or identity card                                                                                                    |                                                                     |
| © U.S. passport or passport card                                                                                                    |                                                                     |
| ® U.S. military identification card                                                                                                    |                                                                     |
| ① U.8. government employee identification card                                                                                                   |                                                                     |
| Name:                                                                                                    |                                                                     |
| First M.I. Lest Suffix                                                                                                    |                                                                     |
| Date of Birth:                                                                                                    |                                                                     |
| mmiddi/yyyy                                                                                                    |                                                                     |
| Home Address:                                                                                                    |                                                                     |
| Street Line 1:                                                                                                    |                                                                     |
| Street Line 2:                                                                                                    |                                                                     |
| City/Town: State/Territory: ZIP Code:                                                                                                    |                                                                     |
| Does this address appear on the identity document shown above?                                                                                   |                                                                     |
|                                                                                                    |                                                                     |
|                                                                                                    |                                                                     |
| Next Exit                                                                                                    |                                                                     |

#### 3.2 CATOS - Printable version of Terms and Conditions

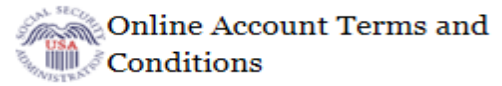

🚔 Print this page

RCS

#### Help CATOS

We use the information you give us to verify your identity. We verify the information you give us against our records.

You commit a federal crime if you give false or misleading statements to obtain information from our records or deceive us about your identity.

We will stop you from using our online services if we find or suspect misuse.

#### Privacy Act Statement

#### Collection and Use of Personal Information

Section 205 of the Social Security Act, as amended; the Government Paperwork Elimination Act (P.L. 105-277); and the Federal Information Security Management Act of 2002 (Title III) of the E-Government Act of 2002 (P.L. 107-347) authorize us to collect this information to allow you access to our online services. Furnishing us this information is voluntary. However, failing to provide all or part of the information may prevent you from using our online services.

We will use the information to identify who you are before we provide you with the information you are requesting. We also use an external Identity Services Provider to verify your information against their records. We do not share your Social Security number with them, and they keep your information only for the time permitted by federal laws. We use their fraud prevention services to assist in protecting you from identity theft. We may also share your information for the following purposes, called routine uses:

- To other Federal agencies and our contractors, including external data sources, to assist us in administering our programs; and
- 2. To appropriate Federal, State, and local agencies, entities, and persons when: (a) We suspect or confirm a compromise of security or confidentiality of information; (b) We determine that as a result of the suspected or confirmed compromise there is a risk of harm to economic or property interests, risk of identity theft or fraud, or harm to the security or integrity of this system or other systems or programs that rely upon the compromised information; and (c) We determine that disclosing the information to such agencies, entities, and persons will assist us in our efforts to respond to the suspected or confirmed compromise and prevent, minimize, or remedy such harm.

In addition, we may share this information in accordance with the Privacy Act and other Federal laws. For example, where authorized, we may use and disclose this information in computer matching programs, in which our records are compared with other records to establish or verify a person's eligibility for Federal benefit programs and for repayment of incorrect or delinquent debts under these programs.

A list of additional routine uses is available in our Privacy Act System of Records Notice (SORN) 60-0373, entitled Central Repository of Electronic Authentication Data Master File. Additional information and a full listing of all our SORNs are available on our website at www.socialsecurity.gov/foia/bluebook.

This Privacy Act Statement applies to the entire online authentication process and credential issuance, which includes account setup to account maintenance.

#### Social Security is Going "Green"

When you open a my Social Security account, you will no longer receive a scheduled Social Security Statement in the mail. You will, however, receive an email reminder—which contains no personal information—approximately three months before your birthday to remind you to review your Statement online.

With your my Social Security account, you can immediately view, download, or print your Statement. Your online Statement contains the most up-to-date information in our records about your earnings and benefit.

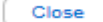

#### 3.3 Create Account – Need External Verification- EXTOS

| Social Security • Registration and Customer Support (RCS)                                                                                                    | Text Size 💌 🛛 Accessibility Help |
|----------------------------------------------------------------------------------------------------|----------------------------------|
| User Search                                                                                                    |                                  |
| SSN Username User is:<br>On phone Oin person Clear Search Clear Search                                                                                                    | )                                |
| ALEX Q. PUBLIC SSN: 900-00-0000 DOB: 01/01/1970 Username: alexioa2                                                                                                    | Help Help EXTOS                  |
| We cannot verify the address against our records                                                                                                    |                                  |
| Flease read the following to the customer:         We were unable to verify this address against our records:       Edit Address         1234 SAMPLE DR         BALTIMORE, MD 53527         We would like your permission to share your information with an external Identity Services Provider to help us verify your identity.         The Identity Services Provider verifies the information you give us against their records. We do not share your Social Security number with them, and they keep your information only for the period of time permitted by federal laws, regulations, or guidelines. |                                  |
| Do you agree to allow us to share your information with the Identity Services Provider?                                                                                                    |                                  |
| Next Cancel                                                                                                    | -                                |

#### 3.4 YWES - Do You Want Extra Security

|           | or Usernar                                  | ne                                                          | User is:<br>Oon phone<br>Oin person                 | Search                     | Clear Search      | )      | 😮 Hel |
|-----------|---------------------------------------------|-------------------------------------------------------------|-----------------------------------------------------|----------------------------|-------------------|--------|-------|
| ALEX Q. I | PUBLIC                                      | SSN: 900-00-0000                                            | DOB: 01/01/1970                                     | Username                   | alexioa2          |        | 😮 He  |
| RCS       |                                             |                                                             |                                                     |                            |                   | 2 Help | YWES  |
| 🛛 💽 ті    | he customer has be                          | een successfully verified fo                                | r an account.                                       |                            |                   |        |       |
| Т         | he customer may a                           | lso add extra security to hi                                | s or her account with no                            | o additional che           | ecks.             |        |       |
|           | _                                           |                                                             |                                                     |                            |                   |        |       |
|           |                                             |                                                             |                                                     |                            |                   |        |       |
| Extra     | i Security                                  |                                                             |                                                     |                            |                   |        |       |
| 66        | Please read the f                           | following to the custome                                    | r:                                                  |                            |                   |        |       |
|           | We have verified y                          | ou for a standard account.                                  | You have the option to                              | add extra secu             | rity.             |        |       |
|           | If you'd like to add                        | extra security, you will still i                            | receive security codes e                            | ach time you si            | gn in. Each time  |        |       |
|           | you contact us to n<br>additional informati | nake changes to your acco<br>ion.                           | unt, we will send you se                            | curity codes or            | ask you for       |        |       |
|           | You may want to ad<br>identity theft, or ha | dd extra security to your ac<br>ve any other reason to beli | count if you have been a<br>eve you need extra secu | a victim of dome<br>urity. | estic violence or |        |       |
|           | , ,                                         |                                                             |                                                     |                            |                   |        |       |
|           | Do you want to ad                           | dd extra security to your                                   | account?                                            |                            |                   |        |       |

NOTE: Throughout this packet, several screens with the same screen name, such as ENROLLC, but different narrative descriptions, indicate dynamic variations of one screen in the RCS code.

# 3.5 ENROLLC -Successful Enrollment Confirmation - Handed or Mailed (Formerly SEESE)

| SSN:<br>or                       | Username:                                              | User is:<br>© on phone<br>© in person Search Clear Search                                                                           | 🙆 Helj |
|----------------------------------|--------------------------------------------------------|----------------------------------------------------------------------------------------------------|--------|
| ALE BOETTCHER                    | SSN: 083-10-5300                                       | DOB: 03/14/1950                                                                                                    | O Hel  |
| RCS                              |                                                        |                                                                                                    |        |
| A The confirmation               | n letter was successfull                               | y sent to the printer.                                                                                                    |        |
| / / Please give th               | e confirmation letter to                               | the customer and read the following confirmation to the                                                                             |        |
| 6 customer:                      |                                                        |                                                                                                    |        |
| We cannot finis<br>a Username ar | sh setting up your accoun<br>ad Password, Please follo | it until you use the letter I will give you to go online and create<br>w the instructions in the letter to add your extra security. |        |

# 3.6 ENROLLC - Successful Enrollment Confirmation -Extra Security Code Mailed (Formerly SEESM)

| SN:                                          | Username:<br>or                                                                                                    | User is:<br>on phone<br>in person<br>Search                                                                                                   | Clear Search                                                       |
|----------------------------------------------|----------------------------------------------------------------------------------------------------|----------------------------------------------------------------------------------------------------|--------------------------------------------------------------------|
| ale Boettner                                 | SSN: 053-98-1909                                                                                                    | OB: 03/14/1950                                                                                                    | Ø F                                                                |
| RCS                                          | mation letter was success                                                                                                 | fully sent to the printer.                                                                                                    | Help ENROLLC                                                       |
| 66 Please (<br>to the c                      | give the confirmation lette<br>ustomer:                                                                                   | r to the customer and read the follow                                                                                                    | ving confirmation                                                  |
| We cann<br>create a<br>receive a<br>Extra Se | not finish setting up your acco<br>Username and Password. The<br>letter within 5 - 10 business<br>curity to your account. | ount until you use the letter I will give you to<br>bat will give you standard access to SSA S<br>days. You will need to follow the direction | to go online and<br>Services. You will<br>ns in this letter to add |
|                                              | o this before the date shown                                                                                              | in the letter.                                                                                                    |                                                                    |

3.7 ENROLLC- Successful Enrollment Confirmation - Only Standard Security received because address did not verify (Formerly SUES)

| SSN:                               | or                                              | Username:                                                                              | User is:<br>on phone<br>on person<br>Search<br>Clear Search                        |                              |
|------------------------------------|-------------------------------------------------|----------------------------------------------------------------------------------------|------------------------------------------------------------------------------------|------------------------------|
| ALICE CHOW                         | V SSN:                                          | 008-38-8802 DOI                                                                        | B: 02/10/1970                                                                      | 🕜 Heit                       |
|                                    |                                                 |                                                                                        |                                                                                    |                              |
| RCS                                |                                                 |                                                                                        |                                                                                    | Help ENROLLO<br>Help ENROLLO |
| RCS                                | firmation                                       | letter was successful                                                                  | ly sent to the printer.                                                            | Help ENROLLO                 |
| RCS<br>The con                     | e give the                                      | letter was successful<br>confirmation letter to                                        | ly sent to the printer.<br>the customer and read the following confirmation to the |                              |
| RCS<br>The con<br>Control<br>We cu | e give the<br>mer:<br>annot finish<br>rname and | letter was successful<br>confirmation letter to<br>setting up your accour<br>Password. | It will you use the letter I will give you to go online and create                 |                              |

#### 3.8 ENMAIL Standard Enrollment – activation code mailed

| Social Security Registrati | on and Customer Supp       | ort (RCS)                         |                    |               | Text Size 💌 | Accessibi | ility Help |
|----------------------------|----------------------------|-----------------------------------|--------------------|---------------|-------------|-----------|------------|
| User Search                |                            |                                   |                    |               |             |           |            |
| SSN: U<br>or               | lsername:                  | User is:<br>on phone<br>in person | Search             | Clear Search  |             |           | Help       |
| Dala Boottnor SSN: (       | 053 09 1000 DOR            | 03/14/1050                        |                    |               |             |           | Help       |
| RCS                        | 500-30-1303 DOD            | . 00/14/1300                      |                    |               |             | Help      | ENMAIL     |
| 실 We cannot verify th      | he customer's addres       | s.                                |                    |               |             |           |            |
| The customer has be        | een verified for a standa  | ird account only.                 |                    |               |             |           |            |
|                            |                            |                                   |                    |               |             |           |            |
| Standard Account           |                            |                                   |                    |               |             |           |            |
| 66 Please read the f       | following to the custo     | mer:                              |                    |               |             |           |            |
| You are verified for       | r a standard account. V    | /e will mail a letter to you      | ı at the following | g address:    |             |           |            |
| 789 Some St                |                            |                                   |                    |               |             |           |            |
| Baltimore, MD 212          | 22                         |                                   |                    |               |             |           |            |
| You will receive this      | s letter within 5 - 10 bus | iness days. You will nee          | d to follow the a  | lirections to |             |           |            |
| create your Userna         | ame and Password. Ple      | ase do this before the da         | ate shown in the   | e letter.     |             |           |            |
|                            |                            |                                   |                    |               |             |           |            |
| Drint Descript             |                            |                                   |                    |               |             |           |            |
| Print Receipt Dor          | le                         |                                   |                    |               |             |           |            |

## 3.9 ENMAIL- Standard enrollment - activation code mailed - refused the Identity Services Provider check

| ial Secu    | rity • Registration and Custome                                                                                                    |                                                                                                    |                                                                                           |                                                                                    |                                                |             |
|-------------|----------------------------------------------------------------------------------------------------|----------------------------------------------------------------------------------------------------|-------------------------------------------------------------------------------------------|------------------------------------------------------------------------------------|------------------------------------------------|-------------|
| ser Se      | earch                                                                                                    |                                                                                                    |                                                                                           |                                                                                    |                                                |             |
| SN          | or Username                                                                                                    |                                                                                                    | User is:<br>O on phone<br>O in person                                                     | Search                                                                             | Clear Search                                   | 🕜 Help      |
|             | D PUBLIC SSN: 900-00                                                                                                    | -0000 DOB: 01                                                                                                    | /01/1920                                                                                  |                                                                                    |                                                | Help        |
| RCS         |                                                                                                    | 0000 000.01                                                                                                    | 10111020                                                                                  |                                                                                    |                                                | Help ENMAIL |
| Δ. ν        | No connet verify the system                                                                                                    | ar's addross                                                                                                    |                                                                                           |                                                                                    |                                                |             |
| - <u>- </u> | The customer has been verified for                                                                                                    | ers address.                                                                                                    | ,                                                                                         |                                                                                    |                                                |             |
|             |                                                                                                    |                                                                                                    | <i>r</i> -                                                                                |                                                                                    |                                                |             |
|             |                                                                                                    |                                                                                                    |                                                                                           |                                                                                    |                                                |             |
| -           |                                                                                                    |                                                                                                    |                                                                                           |                                                                                    |                                                |             |
| Stan        | dard Account                                                                                                    |                                                                                                    |                                                                                           |                                                                                    |                                                |             |
| Stan        | dard Account<br>Please read the following to                                                                                                    | o the customer:                                                                                                    |                                                                                           |                                                                                    |                                                |             |
| Stan        | dard Account<br>Please read the following to<br>You are verified for a standard                                                                                                    | • the customer:<br>account. We will mail                                                                                              | i a letter to you at                                                                      | the following add                                                                  | dress:                                         |             |
| Stan        | dard Account Please read the following to You are verified for a standard 1234 SAMPLE DR BALTIMORE, MD 53527                                                                                                    | o the customer:<br>account. We will mail                                                                                              | l a letter to you at                                                                      | the following add                                                                  | dress:                                         |             |
| Stan        | dard Account<br>Please read the following to<br>You are verified for a standard<br>1234 SAMPLE DR<br>BALTIMORE, MD 53527<br>You will receive this letter withil<br>create your Username and Pa<br>choose in the future to allow u<br>can try again to verify your add | o <b>the customer:</b><br>account. We will mail<br>a 5 - 10 business day<br>ssword. Please do thi<br>s to share your inform<br>tress. | i a letter to you at<br>s. You will need to<br>is before the date<br>nation with the Ider | the following add<br>o follow the direct<br>shown in the lett<br>ntity Service Pro | dress:<br>tions to<br>ter. If you<br>vider, we |             |
| Stan        | dard Account<br>Please read the following to<br>You are verified for a standard<br>1234 SAMPLE DR<br>BALTIMORE, MD 53527<br>You will receive this letter withil<br>create your Username and Pa<br>choose in the future to allow u<br>can try again to verify your add | o <b>the customer:</b><br>account. We will mail<br>a 5 - 10 business day<br>ssword. Please do thi<br>s to share your inform<br>fress. | l a letter to you at<br>s. You will need to<br>is before the date<br>nation with the Ider | the following add<br>o follow the direct<br>shown in the lett<br>ntity Service Pro | dress:<br>tions to<br>ter. If you<br>vider, we |             |
| Stan<br>66  | dard Account<br>Please read the following to<br>You are verified for a standard<br>1234 SAMPLE DR<br>BALTIMORE, MD 53527<br>You will receive this letter withil<br>create your Username and Pa<br>choose in the future to allow u<br>can try again to verify your add | o <b>the customer:</b><br>account. We will mail<br>a 5 - 10 business day<br>ssword. Please do thi<br>s to share your inform<br>iress. | i a letter to you at<br>s. You will need to<br>is before the date<br>nation with the Idei | the following add<br>o follow the direct<br>shown in the lett<br>ntity Service Pro | dress:<br>tions to<br>ter. If you<br>vider, we |             |

# 4. Account Management Screen In person

NOTE: The Account Summary screen has many variations, depending on the status of the account. Not all variations are shown here, but the main buttons for interacting with this screen are shown below.

| Or Username<br>Alexioa2                                                                                                    | User is:<br>Oon phone Searce<br>® in person                                                                                                    | h Clear Search                                                                                                    | 🕜 Help                                                                              |
|----------------------------------------------------------------------------------------------------|----------------------------------------------------------------------------------------------------|----------------------------------------------------------------------------------------------------|-------------------------------------------------------------------------------------|
| LEX Q. PUBLIC SSN: 900-00-0000                                                                                                    | DOB: 01/01/1970 User                                                                                                    | mame: alexioa2                                                                                                    | Help                                                                                |
| RCS                                                                                                    |                                                                                                    |                                                                                                    | ACMGMT                                                                              |
| Account Summary                                                                                                    |                                                                                                    | 19 Help                                                                                                    |                                                                                     |
| Account Type: Standard Add Extra Security                                                                                                    |                                                                                                    |                                                                                                    |                                                                                     |
| Security Codes<br>Sent by: Text Message<br>Get Reset Code                                                                                                    |                                                                                                    |                                                                                                    |                                                                                     |
| Last 4 Digits of<br>Cell Phone: 7663                                                                                                    |                                                                                                    |                                                                                                    |                                                                                     |
|                                                                                                    |                                                                                                    |                                                                                                    |                                                                                     |
| Account Status: Active<br>Last Login: September 20, 2015 11:31<br>Get Temp Password Cancel Account Block A                                                                                                    | Access                                                                                                    |                                                                                                    |                                                                                     |
| Account Status: Active<br>Last Login: September 20, 2015 11:31<br>Get Temp Password Cancel Account Block A<br>Customer Internet Screens                                                                                                    | Access<br>Sample No                                                                                                    | otices                                                                                                    |                                                                                     |
| Account Status: Active<br>Last Login: September 20, 2015 11:31<br>Get Temp Password Cancel Account Block A<br>Customer Internet Screens<br>Ask the customer for the title of the screen he or she is having<br>with. Look below for the link that matches that title.                                                                                                    | Access<br>Ing trouble If the custome<br>can identify the                                                                                                    | o <b>tices</b><br>r has questions about a notice he or<br>e situation and view the appropriate r                                                                                                    | she received, you<br>lotice.                                                        |
| Account Status: Active<br>Last Login: September 20, 2015 11:31<br>Get Temp Password Cancel Account Block A<br>Customer Internet Screens<br>Ask the customer for the title of the screen he or she is havin<br>with. Look below for the link that matches that title.<br>Sign In                                                                                                    | Access<br>Ing trouble If the custome<br>can identify the<br>Notices listed<br>please see:                                                                                                    | otices<br>r has questions about a notice he or<br>e situation and view the appropriate n<br>below are for general reference. For a                                                                                                    | she received, you<br>otice.<br>a full list of notices,                              |
| Account Status: Active<br>Last Login: September 20, 2015 11:31<br>Get Temp Password Cancel Account Block A<br>Customer Internet Screens<br>Ask the customer for the title of the screen he or she is havin<br>with. Look below for the link that matches that title.<br>Sign In<br>Create Account - Verify your Identity<br>Create Account - Create Account                                                                                                    | Access<br>Ing trouble Sample No<br>If the custome<br>can identify th<br>Notices listed<br>please see:<br>- 0A.00250<br>- 0A.00250                                                                                                    | otices<br>r has questions about a notice he or<br>e situation and view the appropriate r<br>below are for general reference. For<br>J.010-Electronic Access Mailed Notic<br>J.030-Registration and Customer Sup                                                                                                    | she received, you<br>lotice.<br>a full list of notices,<br>es<br>port (RCS) Notices |
| Account Status: Active<br>Last Login: September 20, 2015 11:31<br>Get Temp Password Cancel Account Block A<br>Customer Internet Screens<br>Ask the customer for the title of the screen he or she is havin<br>with. Look below for the link that matches that title.<br>Sign In<br>Create Account - Verify your Identity<br>Create Account - Verify your Identity<br>Create Account - Create Account<br>Finish Setting Up Your Account - Verify Your Identity<br>Finish Setting Up Your Account - Create Account                                                                                                    | Access<br>ag trouble<br>Sample No<br>If the custome<br>can identify th<br>Notices listed<br>please see:<br>- 0A 00250<br>- 0A 00250<br>Created an ac<br>Created an ac                                                                                                    | Dtices<br>r has questions about a notice he or<br>e situation and view the appropriate r<br>below are for general reference. For<br>1.010-Electronic Access Mailed Notic<br>1.030-Registration and Customer Sup<br>count online<br>count online<br>count online                                                                                                    | she received, you<br>lotice.<br>a full list of notices,<br>es<br>port (RCS) Notices |
| Account Status: Active<br>Last Login: September 20, 2015 11:31<br>Get Temp Password Cancel Account Block A<br>Customer Internet Screens<br>Ask the customer for the title of the screen he or she is havin<br>with. Look below for the link that matches that title.<br>Sign In<br>Create Account - Verify your Identity<br>Create Account - Create Account<br>Finish Setting Up Your Account - Verify Your Identity<br>Finish Setting Up Your Account - Create Account<br>Add Extra Security                                                                                                    | Access Sample No If the custome can identify th Notices listed please see: - 0A.00250 - 0A.00250 Created an ac Added extra s Request to rec                                                                                                    | otices<br>r has questions about a notice he or<br>e situation and view the appropriate r<br>below are for general reference. For a<br>1010-Electronic Access Mailed Notic<br>1030-Registration and Customer Sup<br>count online<br>count online<br>count online<br>count online<br>count online<br>set security code online                                                                                                    | she received, you<br>lotice.<br>a full list of notices,<br>es<br>port (RCS) Notices |
| Account Status: Active<br>Last Login: September 20, 2015 11:31<br>Get Temp Password Cancel Account Block/<br>Customer Internet Screens<br>Ask the customer for the tille of the screen he or she is havin<br>with. Look below for the link that matches that title.<br>Sign In<br>Create Account - Verify your Identity<br>Create Account - Verify your Identity<br>Create Account - Create Account<br>Finish Setting Up Your Account - Verify Your Identity<br>Finish Setting Up Your Account - Create Account<br>Add Extra Security<br>Get Your Security Code<br>Get Your Security Code - Security has improved<br>Verify Cell Phone Number                                                                                                    | Access<br>Ing trouble If the custome<br>can identify th<br>Notices listed<br>please see:<br>- 0.A 00250<br>- 0.A 00250<br>Created an ac<br>Created an ac | Dtices<br>It has questions about a notice he or<br>e situation and view the appropriate r<br>below are for general reference. For a<br>1010-Electronic Access Mailed Notic<br>1030-Registration and Customer Sup<br>count online<br>count online<br>(with extra security)<br>ecunty online<br>set security code online<br>inderd account in person<br>count in person (with extra security)<br>ecurit in person                     | she received, you<br>totice.<br>a full list of notices,<br>es<br>port (RCS) Notices |
| Account Status: Active<br>Last Login: September 20, 2015 11:31<br>Get Temp Password Cancel Account Block /<br>Customer Internet Screens<br>Ask the customer for the title of the screen he or she is havin<br>with. Look below for the link that matches that title.<br>Sign In<br>Create Account - Verify your Identity<br>Create Account - Verify your Identity<br>Create Account - Create Account<br>Finish Setting Up Your Account - Verify Your Identity<br>Finish Setting Up Your Account - Create Account<br>Add Extra Security<br>Get Your Security Code<br>Get Your Security Code - Security has improved<br>Verify Cell Phone Number<br>Verify Email<br>Enter Security Code - Cell Phone<br>Enter Security Code - Cell Phone<br>Enter Security Code - Cell Phone                                                                                                    | Access<br>Ing trouble<br>If the custome<br>can identify th<br>Notices listed<br>please see:<br>- 0A 00250<br>- 0A 00250<br>Created an ac<br>Created an ac<br>Added extra s<br>Request to res<br>Created an ac<br>Created an ac                                                                                                    | otices<br>r has questions about a notice he or<br>e situation and view the appropriate of<br>below are for general reference. For<br>1.010-Electronic Access Mailed Notic<br>1.030-Registration and Customer Sup<br>count online<br>count online<br>count online<br>count online<br>count online<br>set security code online<br>indard account in person<br>count in person<br>count in person<br>set security code in person       | she received, you<br>lotice.<br>a full list of notices,<br>es<br>port (RCS) Notices |
| Account Status: Active<br>Last Login: September 20, 2015 11:31<br>Get Temp Paseword Cancel Account Block /<br>Customer Internet Screens<br>Ask the customer for the title of the screen he or she is havin<br>with. Look below for the link that matches that title.<br>Sign In<br>Create Account - Verify your Identity<br>Create Account - Verify your Identity<br>Create Account - Create Account<br>Finish Setting Up Your Account - Verify Your Identity<br>Finish Setting Up Your Account - Verify Your Identity<br>Finish Setting Up Your Account - Create Account<br>Add Extra Security<br>Get Your Security Code - Security has improved<br>Verify Cell Phone Number<br>Verify Cell Phone Number<br>Verify Cell Phone Number<br>Verify Cell Phone Number<br>Verify Cell Phone Number<br>Verify Cell Phone Sumber<br>Set Reset Code - Provide Address Information<br>Do You HaveReset Code Letter? | Access<br>Ing trouble<br>If the custome<br>can identify th<br>Notices listed<br>please see:<br>- 0A 00250<br>- 0A 00250<br>Created an ac<br>Created an ac<br>Added extra s<br>Request to res<br>Created an ac<br>Created an ac<br>Created ac<br>Created ac                                                                                                    | otices<br>r has questions about a notice he or<br>e situation and view the appropriate r<br>below are for general reference. For<br>1.010-Electronic Access Mailed Notic<br>1.030-Registration and Customer Sup<br>count online<br>count online<br>count online<br>count online<br>set security code online<br>indard account in person<br>count in person<br>with extra security)<br>ount in person<br>set security code in person | she received, you<br>lotice.<br>a full list of notices,<br>es<br>port (RCS) Notices |

# 4.1 Account Management Screen – On Phone

The customer's account has extra security

| User Search                                                                                                    |                                                                                                    |
|----------------------------------------------------------------------------------------------------|----------------------------------------------------------------------------------------------------|
| SSN: Username: O on phone or O in person                                                                                                   | Search Clear Search                                                                                                    |
| HAROLD A. DDYL SW SSN: 381-25-4303 DOB: 10/21/1973                                                                                         | Username: TERRIFIC06                                                                                                    |
| Account Summary Transaction History                                                                                                    |                                                                                                    |
| RCS                                                                                                    | ACMGMT                                                                                                    |
| Account Summary<br>Before you can provide the customer with any information, or take any act<br>you must send the customer security codes. | ion on this account,                                                                                                    |
| Account Type: Extra Security                                                                                                    |                                                                                                    |
| Security Codes Sent<br>by: Text Message<br>Get Reset Code                                                                                  |                                                                                                    |
| Last 4 Digits of Cell Phone: 7777                                                                                                    |                                                                                                    |
| Account Status: Active<br>Last Login: January 25, 2017 14:02                                                                               |                                                                                                    |
| Send Security Code Block Access                                                                                                    |                                                                                                    |
| Customer Internet Screens                                                                                                    | Sample Notices                                                                                                    |
| Ask the customer for the title of the screen he or she is having trouble<br>with. Look below for the link that matches that title.         | If the customer has questions about a notice he or she received, you<br>can identify the situation and view the appropriate notice.         |
| Sign in                                                                                                    | Notices listed below are for general reference. For a full list of notices,<br>please see:                                                  |
| Create Account - Verify your Identity<br>Create Account - Create Account                                                                   | <ul> <li>OA 00250.010-Electronic Access Mailed Notices</li> <li>OA 00250.030-Registration and Customer Support (RCS)<br/>Notices</li> </ul> |
| Finish Setting Up Your Account - Verify Your Identity<br>Finish Setting Up Your Account - Create Account                                   |                                                                                                    |
| Add extra security                                                                                                    | Created an account online<br>Created an account online (with extra security)                                                                |
| Get Your Security Code<br>Get Your Security Code - Security has improved                                                                   | Added extra security online                                                                                                    |
| Verify Cell Phone Number<br>Verify Email                                                                                                   | Created a standard account in person                                                                                                    |
| Enter Security Code - Cell Phone                                                                                                    | Created an account in person (with extra security)<br>Upgraded account in person                                                            |
| Enter Security Code - Email<br>Get Reset Code - Provide Address Information                                                                | Request to reset security code in person                                                                                                    |
| Do You Have Reset Code Letter?                                                                                                    |                                                                                                    |
| Get remporary Password - Provide Address Information                                                                                       |                                                                                                    |

#### 4.2 Account Management Screen- Before the Send Security Code On Phone

The customer has one or more second factors registered. When the customer successfully completes the Send Security Code process, all appropriate buttons will be enabled.

| User Search                    |                                          |                 |             |                                                                                      | -      |
|--------------------------------|------------------------------------------|-----------------|-------------|--------------------------------------------------------------------------------------|--------|
| or                             | Username<br>Alexloa3                     | User is:        | Search      | Clear Search                                                                         | 😢 Help |
| ALEX Q. PUBLIC                 | SSN: 900-00-0000                         | DOB: 01/01/1970 | Username    | : alexioa3                                                                           | 😗 Help |
| RCS                            |                                          |                 |             |                                                                                      | ACMGMT |
| Account Su                     | mmarv                                    |                 | 2 Help      | Send Security Code                                                                   |        |
| Account Type:                  | Extra Security                           |                 |             | Please ask the customer to choose how<br>would like to receive security codes.       | / they |
| Security Codes<br>Sent by:     | Text Message<br>E-mail<br>Get Reset Code |                 |             | Help  A security code will be sent to:     Cell phone number:     Cell phone number: |        |
| Last 4 Digits o<br>Cell Phone  | f 7663                                   |                 |             | ⊖E-mail:<br>Al <sup></sup> @gmail.com                                                |        |
| E-mail                         | Al****@gmail.com                         |                 |             |                                                                                      |        |
| Account Status:<br>Last Login: | Active<br>September 20, 2015 11:31       |                 |             |                                                                                      |        |
| Block Access                   |                                          |                 |             | Submit Cancel                                                                        |        |
| CustomerInte                   | mat Canada                               | Com             | nlo Motioco |                                                                                      |        |

#### 4.2 Email Temporary Password on Phone

| User Sea<br>SSN | rch<br>or Username                                  | 9                                                            | User is:<br>O on phone                                  | Count                    |              | 2 Help    |
|-----------------|-----------------------------------------------------|--------------------------------------------------------------|---------------------------------------------------------|--------------------------|--------------|-----------|
| SSN             | or Username                                         | •                                                            | User is:<br>O on phone                                  | Count                    |              | @ Help    |
|                 |                                                     |                                                              | Oin person                                              | Search                   | Clear Search | - Help    |
| ALEX Q.         | PUBLIC                                              | SSN: 900-00-0000                                             | DOB: 01/01/1970                                         | Username:                | alexloa2     | Help      |
| RCS             |                                                     |                                                              |                                                         |                          |              | Help ETPP |
| Email           | Temporary Pa                                        | assword                                                      |                                                         |                          |              |           |
| 66 1            | Please read the follow                              | ving to the customer:                                        |                                                         |                          |              |           |
| ,               | You will receive a tempo                            | rary password at the followi                                 | ng email address:                                       |                          |              |           |
| a               | alexloa23@gmail.com                                 |                                                              |                                                         |                          |              |           |
| P<br>te         | Please follow the directi<br>emporary pasaword pric | ons to finish changing your<br>v to entering it, then disreg | password. If you request f<br>ard the temporary passwor | or us to cancel yo<br>d. | ur           |           |
|                 |                                                     |                                                              |                                                         |                          |              |           |
| Done            |                                                     |                                                              |                                                         |                          |              |           |

# 5. Add Extra Security

### 5.1 AXSEAC Add Extra Security to Existing Account

| ial Security • Registration and Customer Support (RCS)                                                                                                    |                                                     |                                          |                           | Text Size 💌 🛛 Accessibility H |
|----------------------------------------------------------------------------------------------------|-----------------------------------------------------|------------------------------------------|---------------------------|-------------------------------|
| Jser Search                                                                                                    |                                                     |                                          |                           |                               |
| SN Username                                                                                                    | <b>User is:</b><br>◯on phone<br>◉in person          | Search                                   | Clear Search              | ) 🛛 Не                        |
| ALEX Q. PUBLIC SSN: 900-00-0000                                                                                                    | DOB: 01/01/1970                                     | Username:                                | alexioa2                  | 😮 He                          |
| cs                                                                                                    |                                                     |                                          |                           | Help AXSEA                    |
| Add Extra Security                                                                                                    |                                                     |                                          |                           |                               |
| <b>66</b> Please read the following to the customer:<br>If you'd like to add extra security, you will still red<br>you contact us to make changes to your account<br>additional information. | ceive security codes ea<br>nt, we will send you sec | ch time you sign i<br>urity codes or ask | n. Each time<br>: you for |                               |
| You may want to add extra security to your acco<br>identity theft, or have any other reason to believ                                                                                        | unt if you have been a<br>e you need extra secu     | victim of domestic<br>rity.              | violence or               |                               |
| Do you want to add extra security to your ac<br>Yes No                                                                                                    | ccount?                                             |                                          |                           |                               |
|                                                                                                    |                                                     |                                          |                           |                               |
| Next Cancel                                                                                                    |                                                     |                                          |                           | _                             |

### 5.2 AXSEAD - Add extra Security Enter Address

| User Search         |                                           |                                       |              |              |             |
|---------------------|-------------------------------------------|---------------------------------------|--------------|--------------|-------------|
| SSN:                | Username:                                 | User is:<br>O on phone<br>O in person | Search       | Clear Search | Heij        |
| JEFFREY H. GOEB     | IG SSN: 123-24-8506                       | DOB: 10/08/1941                       | Username: AB | BDULLAH123   | Hel         |
| RCS                 |                                           |                                       |              |              | Help AXSEAD |
| Add Extra Se        | curity: Enter Addr                        | ess                                   |              |              |             |
| Proof of Identity(m | ust be current):<br>ense or identity card |                                       |              |              |             |
| OUS. passport of p  | ification card                            |                                       |              |              |             |
|                     | amployee identification card              |                                       |              |              |             |
| 0.0. government     | employee identification card              |                                       |              |              |             |
| Home Address:       |                                           |                                       |              |              |             |
| Street Line 1:      |                                           |                                       |              |              |             |
| Street Line 2:      |                                           |                                       |              |              |             |
| City/Town:          | State/Territory:                          |                                       | ode:         |              |             |
|                     |                                           | ~                                     |              |              |             |
| Does this address   | appear on the identity doc                | ument shown above?                    |              |              |             |
| ⊖Yes ⊖No            |                                           |                                       |              |              |             |
| Primary Phone(opt   | ional):                                   |                                       |              |              |             |
|                     |                                           |                                       |              |              |             |
| 10-algit Number     |                                           |                                       |              |              |             |
|                     |                                           |                                       |              |              |             |
| Next Cancel         |                                           |                                       |              |              |             |
|                     |                                           |                                       |              |              |             |

#### 5.3 AXSNEV-Add Extra Security Need External Verification

| ocial Security • Registration and Customer Support (RCS)                                                                                                    | Text Size 💌 🛛 | Accessibility Help |
|----------------------------------------------------------------------------------------------------|---------------|--------------------|
| User Search                                                                                                    |               |                    |
| SSN Username User is:<br>O on phone O in person Clear Search                                                                                                    | )             | 😮 Help             |
| ALEX Q. PUBLIC SSN: 900-00-0000 DOB: 01/01/1970 Username: alexioa2                                                                                                    | Help          | Help<br>AXSNEV     |
| We cannot verify the address against our records                                                                                                    |               |                    |
| <ul> <li>Please read the following to the customer:</li> <li>We were unable to verify this address against our records: Edit Address</li> <li>1234 SAMPLE DR<br/>BALTIMORE, MD 53527</li> <li>We would like your permission to share your information with an external Identity Services Provider to help us verify your identity.</li> <li>The Identity Services Provider verifies the information you give us against their records. We do not share your Social Security number with them, and they keep your information only for the period of time permitted by federal laws, regulations, or guidelines.</li> </ul> |               |                    |
| Do you agree to allow us to share your information with the Identity Services Provider?<br>Yes No                                                                                                    |               |                    |
| Next Cancel                                                                                                    |               |                    |

#### 5.4 CAES - Cannot Add Extra Security

Dynamic view- when the internal address match failed, the customer permitted external address matching but that failed too. This screen is part of an unsuccessful attempt to add extra security to an existing account.

| ial Secu | rity • Registration and Customer Support                                                                   |                                                           | Text Size 💌 | Accessibility Help |
|----------|----------------------------------------------------------------------------------------------------|-----------------------------------------------------------|-------------|--------------------|
| Jser Se  | arch                                                                                                    |                                                           |             |                    |
| SN       | or Username                                                                                                | User Is:<br>O on phone Search Clear Search<br>O in person |             | 🕑 Help             |
| JOHN (   | 2. PUBLIC SSN: 900-00-0000 DOB: 01/                                                                        | 01/1920 Username: ROMETEST123                             |             | 🕜 Help             |
| Δ.       |                                                                                                    |                                                           |             | • hop or do        |
| <u> </u> | Ve cannot verify the customer address.<br>he customer cannot add extra security at this time.              |                                                           |             |                    |
|          |                                                                                                    |                                                           |             |                    |
| Extr     | a Security                                                                                                 |                                                           |             |                    |
| "        | Please read the following to the customer:                                                                 |                                                           |             |                    |
|          | We were unable to verify the address you provided.<br>account at this time. If you recently moved, you can | We cannot add extra security to your<br>try again later.  |             |                    |
|          |                                                                                                    |                                                           |             |                    |
| Done     |                                                                                                    |                                                           |             |                    |
|          |                                                                                                    |                                                           |             |                    |

#### 5.5 CAES- Cannot Add Extra Security

Dynamic View: The internal address match failed, and the customer refused external address matching.

| I Secu                   | rity • Registration and Customer Support                                                                                                    |                                                      | iest size 🕑 | receiption of the |
|--------------------------|----------------------------------------------------------------------------------------------------|------------------------------------------------------|-------------|-------------------|
| er Se                    | earch                                                                                                    |                                                      |             |                   |
| N                        | or Username                                                                                                    | User is:<br>O on phone Search Clear S<br>O in person | Search      | 😗 Help            |
| они с                    | 2. PUBLIC SSN: 900-00-0000 DOE                                                                                                    | 3: 01/01/1920 Username: ROMETEST1                    | 23          | Help              |
|                          |                                                                                                    |                                                      |             |                   |
| xs                       | Ve cannot verify the customer address.                                                                                                    |                                                      |             | Help CAES         |
| S<br>A<br>V<br>T<br>Extr | Ve cannot verify the customer address.<br>he customer cannot add extra security at this time.<br>a Security                                              |                                                      |             | 1 Help CAES       |
| Extr                     | Ve cannot verify the customer address.<br>he customer cannot add extra security at this time.<br>a Security<br>Please read the following to the customer | г.                                                   |             |                   |

### 5.6 CUCM - Confirmation - Upgrade Code Mailed

| User Search                                                                                                    |           |
|----------------------------------------------------------------------------------------------------|-----------|
| SSN: Username: User is:<br>or Username: O on phone Search Clear Search                                                                                                    | 🕑 Help    |
| CELIA AMIRIAN SSN: 107-44-4602 DOB: 04/04/1979 Username: LAKS_4602                                                                                                    | Help      |
| RCS The identification document does not show the customer's address. The extra security code will be mailed. Extra Security                                                                                                    | Help CUCM |
| <ul> <li>Please read the following to the customer:<br/>We will mail a letter to you at the following address:<br/>14 Stone gate court<br/>smithtown, NY 11787</li> <li>You will receive the letter within 5 - 10 business days. Please follow the instructions in the letter to<br/>add your extra security. Please do this before the date shown in your letter.</li> </ul> |           |
| Print Receipt Done                                                                                                    |           |

# 5.7 CESA -Confirmation- Extra Security Added; upgrade code received in office

| SN:<br>or      | Username:              | User is:<br>on phone Search Search | Clear Search     | Ø He      |
|----------------|------------------------|------------------------------------|------------------|-----------|
| ROBERT RALSTON | SSN: 106-03-6501       | DOB: 08/30/1943 Userna             | me: ARNOLDPALMER | Ø He      |
| RCS            | letter was successfull | y sent to the printer.             |                  | Help CESA |
|                |                        |                                    |                  |           |

# 6. Remove Extra Security

### 6.1 REMEXSEC -Remove Extra Security (in person)

| User Search                                                                                                 |                                               |                            |               |
|----------------------------------------------------------------------------------------------------|-----------------------------------------------|----------------------------|---------------|
| SSN Or Username                                                                                             | User is:<br>O on phone<br>O in person         | Clear Search               | 😗 Help        |
| EDWARD Q. PUBLIC SSN: 900-00-0000                                                                           | DOB: 01/01/1970 U                             | Username: alexioa3         | Help          |
| RCS                                                                                                    |                                               |                            | Help REMEXSEC |
| Are you sure you want to remove your extra                                                                  | security?                                     |                            |               |
| Please read the following to the customer:                                                                  |                                               |                            |               |
| If you remove your extra security, you will still be a<br>You will receive a unique security code each time | required to use a security co<br>you sign in. | ode each time you sign in. |               |
| Yes, Remove Extra Security Cancel                                                                           |                                               |                            |               |

#### 6.2 ACMGMT Screen – Remove Extra Security Successful

A green banner on the ACMGMT page "Extra Security has been removed from this account"

| Accessibility Help |
|--------------------|
|                    |
| 🕜 Help             |
| 🕜 Help             |
|                    |
| ACMGMT             |
|                    |
|                    |
|                    |
|                    |
|                    |
|                    |
|                    |
|                    |

### 6.3 RXSEAD -Remove Extra Security - Enter Address

| Jser Search                                         |                  |                                       |          |              |               |        |
|-----------------------------------------------------|------------------|---------------------------------------|----------|--------------|---------------|--------|
| SN Usernam<br>Or                                    | e                | User is:<br>O on phone<br>O in person | Search   | Clear Search |               | 😮 Help |
| ALEX Q. PUBLIC                                      | SSN: 900-00-0000 | DOB: 01/01/1970                       | Username | : alexioa3   |               | 😮 Help |
| RCS                                                 |                  |                                       |          |              | <li>Help</li> | RXSEAD |
| Enter Address                                       |                  |                                       |          |              |               |        |
| Home Address:<br>Street 1<br>Street 2<br>City/Town: | State/Territory: | ZIP Cod                               | e:       |              |               |        |
| Primary Phone (optional):                           |                  |                                       |          |              |               |        |

# 6.4 RXSNEV -Remove Extra Security - Need External Verification

| SN: Username: O on phone Search Clear Search                                                                                                    | O He        |
|----------------------------------------------------------------------------------------------------|-------------|
|                                                                                                    | O He        |
| AROLD A DDYLSW SSN: 381-25-4303 DOB: 10/21/1973 Username: TERRIFIC06                                                                                                    | Help RXSNEV |
| We cannot verify the address against our records.                                                                                                    |             |
| We were unable to verify this address against our records: Edit Address T0 HIGHLAND PLACE BROOKLYN, NY 11208 We would like your permission to share your information with an external identity Services Provider to help us verify your identity. The identity Services Provider venifes the information you give us against their records. We do not share your Social Security number with them, and they keep your information only for the period of time permitted by federal laws, regulations, or guidelines. |             |
|                                                                                                    |             |

### 6.5 RXSER-Remove Extra Security – External Verification Failed

| Social Security • Registration and Customer Support (RCS)                                                                                                    | Text Size Accessibility Help |
|----------------------------------------------------------------------------------------------------|------------------------------|
| User Search                                                                                                    |                              |
| SSN: Username: O on phone O in person Search Clear Search                                                                                                    | 🕑 Help                       |
| SUZANNE I. GGZZQM SSN: 107-07-8009 DOB: 01/01/1995 Username: SCREENNAME20                                                                                                    | 🕑 Helş                       |
| RCS                                                                                                    | Help RXSER                   |
| We cannot verify the customer's address.<br>We cannot remove extra security over the telephone.<br>Unable to externally verify customer's address                                                                                                    |                              |
| Please read the following to the customer:<br>We were unable to verify the address you provided. We cannot remove extra security from your<br>account at this time. In order to remove extra security, you will have to go to your local Social Security<br>Office. |                              |
| Done                                                                                                    |                              |

#### 6.6 RXSER - Associated Screen Remove Extra Security – External Verification Refused

| User Search                                                                                                   |                                                                                                    |                                                                                                    |        |
|----------------------------------------------------------------------------------------------------|----------------------------------------------------------------------------------------------------|----------------------------------------------------------------------------------------------------|--------|
| SSN: User                                                                                                    | rname: User is:<br>O on phone<br>O in person                                                                                                    | Search Clear Search                                                                                         | 🕜 Help |
| SUZANNE I GGZZQM SSI                                                                                          | N: 107-07-8009 DOB: 01/01/1995                                                                                                    | Username: SCREENNAME20                                                                                      | Help   |
| We cannot verify the cus<br>We cannot remove extra s<br>Unable to verify cus                                  | stomer's address.<br>security over the telephone.<br>stomer's address<br>ving to the customer:                                                                           |                                                                                                    | •<br>• |
| We were unable to verif<br>account at this time. In o<br>Office. If you choose in<br>Provider, we can try age | fy the address you provided. We cannot re<br>order to remove extra security, you will hav<br>the future to allow us to share your informa<br>ain to verify your address. | move extra security from your<br>re to go to your local Social Security<br>ation with the Identity Services |        |

# 7. Get Reset Code

#### 7.1 L23AVIP - Level 2 or 3 Address Verification In Person

| Social Security • Registration and Customer Support (RCS)                                                                                                    | Text Size 💌 | Accessibility Help |
|----------------------------------------------------------------------------------------------------|-------------|--------------------|
| User Search                                                                                                    |             |                    |
| SSN or Username User is:<br>On phone Oin person Clear Search Clear Search                                                                                                    |             | 🛛 Help             |
| ALEX Q. PUBLIC SSN: 900-00-0000 DOB: 01/01/1970 Username: alexioa23                                                                                                    |             | 🕜 Help             |
| RCS                                                                                                    | 😗 Help      | L23AVIP            |
| Get Reset Code Letter                                                                                                    |             |                    |
| 66 Please read the following confirmation to the customer:<br>We can provide you with a reset code that you can use to change where you receive security codes. You will<br>not be able to access your account until you enter your reset code online. |             |                    |
| Enter Address                                                                                                    |             |                    |
| Proof of Identity (must be current):                                                                                                    |             |                    |
| <ul> <li>State Driver's License or identity card</li> <li>U.S. passport or passport card</li> <li>U.S. military identification card</li> <li>U.S. government employee identification card</li> </ul>                                                   |             |                    |
| Home Address:                                                                                                    |             |                    |
| Street 1                                                                                                    |             |                    |
| Street 2                                                                                                    |             |                    |
| City/Town: State/Territory: ZIP Code:                                                                                                    |             |                    |
|                                                                                                    |             |                    |
| Does this address appear on the identity document shown above?                                                                                                    |             |                    |
| Primary Phone (optional):                                                                                                    |             |                    |
| 10-digit Number                                                                                                    |             |                    |
|                                                                                                    |             |                    |
| Next Cancel                                                                                                    |             |                    |
|                                                                                                    |             |                    |

#### 7.2 RCPC - Reset Code Print Confirmation (Reset Code) in Person

| Social Security • Registration and Customer S                 | ipport (RCS)                                 | Tex                                | t Size 💽 👘 Accessibility Help |
|---------------------------------------------------------------|----------------------------------------------|------------------------------------|-------------------------------|
| User Search                                                   |                                              |                                    |                               |
| SSN or Username                                               | User is:<br>◯on phone<br>◯in person          | Search Clear Search                | Help                          |
| ALEX Q. PUBLIC SSN: 90                                        | 0-00-0000 DOB: 01/01/1970                    | Username: alexioa23                | Help     RCPC                 |
| V The reset code letter was su<br>Print Reset Code Letter Con | ccessfully sent to the printer.<br>firmation |                                    | ]                             |
| 66 Please give the reset code the customer:                   | etter to the customer and read th            | e following confirmation to        |                               |
| Please follow the directions to fini<br>letter.               | sh changing where you receive security c     | odes before the date shown in your |                               |
|                                                               |                                              |                                    | -                             |

# 7.3 IPL3FXV – LOA 2or 3 Failed External Verification in person

| Social Security • Registration and Customer Support (RCS)                                                                                                    | ext Size 💌 🛛 | Accessibility Help |
|----------------------------------------------------------------------------------------------------|--------------|--------------------|
| User Search                                                                                                    |              |                    |
| SSN Username User is:<br>On phone Oin person Clear Search                                                                                                    |              | Help               |
| ALEX Q. PUBLIC SSN: 900-00-0000 DOB: 01/01/1970 Username: alexioa3                                                                                                    |              | Help               |
| RCS                                                                                                    | 🕜 Help       | IPL3FXV            |
| We cannot verify the customer's address.                                                                                                    |              |                    |
|                                                                                                    |              |                    |
| Reset Code Letter Information                                                                                                    |              |                    |
| CC Please read the following to the customer:                                                                                                    |              |                    |
| We were unable to verify the address you provided. We will mail a reset code letter to you at the<br>following address:                                                                                                    |              |                    |
| 1234 SAMPLE DR<br>BALTIMORE, MD 12345                                                                                                    |              |                    |
| You will receive the letter within 5 - 10 business days. Please follow the directions to finish changing<br>where you receive security codes before the date shown in your letter. You will not be able to sign in to<br>your <b>my Social Security</b> account until you receive your reset code. |              |                    |
| Print Receipt Done                                                                                                    | -            |                    |

# 7.4 L23AVP -L2 or L3 Address Verification (Reset code) on Phone

| cial Security • Registration                                                                                     | and Customer Support (RCS)            | 1                                     |                     | Te                | ext Size 💽 👘 Accessibility P |
|----------------------------------------------------------------------------------------------------|---------------------------------------|---------------------------------------|---------------------|-------------------|------------------------------|
| User Search                                                                                                    |                                       |                                       |                     |                   |                              |
| SSN User                                                                                                    | mame                                  | User is:<br>O on phone<br>O in person | Search              | Clear Search      | 🕑 He                         |
| ALEX Q. PUBLIC                                                                                                   | SSN: 900-00-0000                      | DOB: 01/01/1970                       | Username            | : alexioa23       | 🕐 He                         |
| RCS                                                                                                    |                                       |                                       |                     |                   | @ Help L23AVP                |
| Cat Baset Calls I                                                                                                |                                       |                                       |                     |                   |                              |
| Get Keset Code I                                                                                                 | letter                                |                                       |                     |                   |                              |
| // Please read t                                                                                                 | he following confirmation             | to the customer:                      |                     |                   |                              |
| 66 riease read t                                                                                                 | ine renowing committation             | to the customer.                      |                     |                   |                              |
| We can provide                                                                                                   | you with a reset code that you c      | an use to change where y              | ou receive security | y codes. You will |                              |
| not be able to si                                                                                                | gn into your <b>my</b> Social Securit | ty account until you receiv           | re your reset code. |                   |                              |
|                                                                                                    |                                       |                                       |                     |                   |                              |
|                                                                                                    |                                       |                                       |                     |                   |                              |
| <b>T</b> ( ) ( )                                                                                                 |                                       |                                       |                     |                   |                              |
| Enter Address                                                                                                    |                                       |                                       |                     |                   | 1                            |
| Enter Address                                                                                                    |                                       |                                       |                     |                   |                              |
| Enter Address<br>Home Address:                                                                                   |                                       |                                       |                     |                   |                              |
| Enter Address<br>Home Address:<br>Street 1                                                                       |                                       |                                       |                     |                   |                              |
| Enter Address<br>Home Address:<br>Street 1                                                                       |                                       |                                       |                     |                   |                              |
| Enter Address<br>Home Address:<br>Street 1<br>Street 2<br>City/Town:                                             | State/Territory:                      | 719 Co                                | de:                 |                   |                              |
| Enter Address<br>Home Address:<br>Street 1<br>Street 2<br>City/Town:                                             | State/Territory:                      | ZIP Co                                | de:                 |                   |                              |
| Enter Address<br>Home Address:<br>Street 1<br>Street 2<br>City/Town:                                             | State/Territory:                      | ZIP Co                                | de:                 |                   |                              |
| Enter Address<br>Home Address:<br>Street 1<br>Street 2<br>City/Town:                                             | State/Territory:                      | ZIP Co                                | ıde:                |                   |                              |
| Enter Address<br>Home Address:<br>Street 1<br>Street 2<br>City/Town:<br>Primary Phone (option                    | State/Territory:                      | ZIP Co                                | ıde:                |                   |                              |
| Enter Address<br>Home Address:<br>Street 1<br>Street 2<br>City/Town:<br>Primary Phone (option                    | State/Territory:                      | ZIP Co                                | ıde:                |                   |                              |
| Enter Address<br>Home Address:<br>Street 1<br>Street 2<br>City/Town:<br>Primary Phone (option<br>10-digit Number | State/Territory:                      | ZIP Co                                | ıde:                |                   |                              |
| Enter Address<br>Home Address:<br>Street 1<br>Street 2<br>City/Town:<br>Primary Phone (option<br>10-digit Number | State/Territory:                      | ZIP Co                                | ıde:                |                   |                              |
| Enter Address: Home Address: Street 1 Street 2 City/Town: Primary Phone (option 10-digit Number                  | State/Territory:                      | ZIP Co                                | ıde:                |                   |                              |
| Enter Address<br>Home Address:<br>Street 1<br>Street 2<br>City/Town:<br>Primary Phone (option<br>10-digit Number | State/Territory:                      | ZIP Co                                | :de:                |                   |                              |
| Enter Address: Home Address: Street 1 Street 2 City/Town: Primary Phone (option 10-digit Number Next Cance       | State/Territory:                      | ZIP Co                                | :de:                |                   |                              |

#### 7.5 L23AVCP -Level 2 or 3 Address Verification Confirmation (Reset Code)

| User Sea       | rch                                                                         |      |                  |
|----------------|-----------------------------------------------------------------------------|------|------------------|
| SSN            | or Username User is:<br>O on phone Search Clear Search<br>O in person       | )    | Help             |
| ALEX Q.<br>RCS | PUBLIC SSN: 900-00-0000 DOB: 01/01/1970 Username: alexioa23                 | Help | Help     L23AVCP |
| 🛛 🕗 o          | Customer's address has been verified.                                       |      |                  |
| Get 1          | Reset Code Letter Information<br>Please read the following to the customer: |      |                  |

Note: If the Internal address verification is not successful and the customer allows sharing information with identity service provider (on the RXSNEV screen, 6.4 above)

#### 7.6 CVCA- Cannot Verify Customer Address (Reset Code) On Phone

Dynamic view- External Verification Failed (Reset Code)

| ocial Security | Registration and Customer Support (RCS)                                                                                                    | ext Size 💌 👘 Accessibility Help                      |
|----------------|----------------------------------------------------------------------------------------------------|------------------------------------------------------|
| User Sear      | ch                                                                                                    |                                                      |
| SSN            | or Username User is:<br>On phone Clear Search Clear Search                                                                                                    | 🛛 Help                                               |
| ALEX Q. F      | VUBLIC SSN: 900-00-0000 DOB: 01/01/1970 Username: alexioa23                                                                                                    | <ul> <li>Help</li> <li>Help</li> <li>CVCA</li> </ul> |
| 🔔 w            | e cannot verify the customer's address.<br>le to verify customer's address                                                                                                    |                                                      |
| 66             | Please read the following to the customer:<br>We were unable to verify the address you provided. We cannot change where you receive security codes<br>at this time, to addr to finish, you will have to go to your local Security Office. If you receive |                                                      |

### 7.7 CVCA -Cannot Verify Customer Address (Reset Code) On Phone

Dynamic view: - External Verification Refused

| SN            | or Username                                                                                                    | User is:<br>O on phone<br>O in person Clear Search Clear Search                                                   | <ul> <li>Her</li> </ul> |
|---------------|----------------------------------------------------------------------------------------------------|----------------------------------------------------------------------------------------------------|-------------------------|
| LEX Q.<br>RCS | PUBLIC SSN: 900-00-0000                                                                                                    | DOB: 01/01/1970 Username: alexioa23                                                                               | Help CVCA               |
| Unal          | le to verify customer's address                                                                                                    |                                                                                                    |                         |
| 66            | Please read the following to the customer<br>We were unable to verify the address you provided.<br>at this time. In order to finish, you will have to go to | :<br>We cannot change where you receive security codes<br>your local Social Security Office. If you choose in the |                         |

# 8. Change Email – CEML

| SSN:                                    | Username:        | User is:<br>on phone<br>in person | Search Clear Search   | Heip      |
|-----------------------------------------|------------------|-----------------------------------|-----------------------|-----------|
| IOHN Q. PUBLIC                          | SSN: 900-00-0000 | DOB: 01/01/1920                   | Username: ROMETEST123 | Help      |
| RCS<br>Change Email A<br>Email Address: | ddress           |                                   | ·                     | Help CEML |
| Re-enter Email Addr                     | ess:             |                                   |                       |           |
| Change Email Addr                       | ess Cancel       |                                   |                       |           |

# 9. Get Temporary Password

# 9.1 L23AVIP- Level 2 or 3 Address Verification (Temporary Password) In Person

| User Search         SN       or         user is:       On phone         Or       On phone         Image: Search       Image: Help         ALEX Q. PUBLIC       SSN: 900-0000       DOB: 01/01/1970       Username: alexioa23       Image: Help         RCS       Image: Help       Image: L23AVIP         Enter Address       Image: Help       Image: L23AVIP         Vise space or identify cad       Image: L23AVIP         User space or identify cad       Image: L23AVIP         Vise government employee identification card       Image: L23AVIP         Home Address:       Image: L23AVIP         Does this address appear on the identity cad       Image: L23AVIP         Does this address appear on the identity document shown above?       Image: L23AVIP         Vise Image: No       Image: L23AVIP         Not       Image: L23AVIP                                                                                                    | ocial Security • Registration | and Customer Support (RCS)   |                                            | Text S       | Size 💌 🛛 | Accessibility Help |
|----------------------------------------------------------------------------------------------------|-------------------------------|------------------------------|--------------------------------------------|--------------|----------|--------------------|
| SN or   username on phone   On phone Starch   Clear Search Itelp   ALEX Q. PUBLIC SSN: 900-00-0000 DOB: 01/01/1970 Username: alexloa23 Itelp Itelp<                                                                                                    | User Search                   |                              |                                            |              |          |                    |
| ALEX Q, PUBLIC SSN: 900-00.0000 DOB: 01/01/1970 Username: alexloa23   (Preprint Company Company Com | SSN Or Use                    | mame                         | User is:<br>Oon phone Search<br>Oin person | Clear Search |          | 🕜 Help             |
| RCS       Prior       L23AVP                                                                                                    | ALEX Q. PUBLIC                | SSN: 900-00-0000             | DOB: 01/01/1970 Username: a                | alexioa23    |          | 😗 Help             |
| Enter Address         Proof of Identity (must be current):         OLS. passport or passport card         OUS. government employee identification card         Home Address:         Street 1         City/Town:         State/Territory:         ZIP Code:         Does this address appear on the identity document shown above?         Ytes         Primary Phone (optional):         ID-digit Number                                                                                                    | RCS                           |                              |                                            |              | Help     | L23AVIP            |
| Proof of Identity (nust be current):         State Driver's License or identity card         U.S. passport or passport card         U.S. military identification card         U.S. government employee identification card         Home Address:         Street 1         Street 2         City/Town:       State/Territory:         ZIP Code:         Ves         No         Primary Phone (optional):         10-digit Number                                                                                                    | Enter Address                 |                              |                                            |              |          |                    |
| State Driver's License or identity card   U.S. passport or passport card   U.S. military identification card   U.S. government employee identification card     Home Address:   Street 1   Street 2   City/Town:   State/Territory:   ZIP Code:     Does this address appear on the identity document shown above?   Yes   No     Primary Phone (optional):   10-digit Number     Next     Cancel                                                                                                    | Proof of Identity (must       | be current):                 |                                            |              |          |                    |
| U.S. passport or passport card   U.S. military identification card   U.S. government employee identification card     Home Address:   Street 1   Street 2   City/Town:   State/Territory:   ZIP Code:     Does this address appear on the identity document shown above?   Yes   No     Primary Phone (optional):   10-digit Number     Next     Cancel                                                                                                    | OState Driver's License       | or identity card             |                                            |              |          |                    |
| OU.S. military identification card   U.S. government employee identification card     Home Address:   Street 1   Street 2   City/Town:   State/Territory:   ZIP Code:     Does this address appear on the identity document shown above?   Yes   No     Primary Phone (optional):   10-digit Number     Next     Cancel                                                                                                    | OU.S. passport or pass        | port card                    |                                            |              |          |                    |
| OU.S. government employee identification card     Home Address:   Street 1   Street 2   City/Town:   State/Territory:   ZIP Code:     Obset this address appear on the identity document shown above?     Yes   No     Primary Phone (optional):   10-digit Number     Next     Cancel                                                                                                    | OU.S. military identifica     | tion card                    |                                            |              |          |                    |
| Home Address:         Street 1         Street 2         City/Town:       State/Territory:         ZIP Code:         Object this address appear on the identity document shown above?         Yes       No         Primary Phone (optional):         10-digit Number                                                                                                    | 00.5. government emp          | oyee identification card     |                                            |              |          |                    |
| Street 1   Street 2   City/Town:   State/Territory:   ZIP Code:     Oees this address appear on the identity document shown above?   Yes   Yes     Primary Phone (optional):   10-digit Number     Next     Cancel                                                                                                    | Home Address:                 |                              |                                            |              |          |                    |
| Street 2   City/Town:   State/Territory:   ZIP Code:    Does this address appear on the identity document shown above?     O'Yes   O'Yes   No    Primary Phone (optional):     10-digit Number    Next Cancel                                                                                                    | Street 1                      |                              |                                            |              |          |                    |
| City/Town:       State/Territory:       ZIP Code:                                                                                                    | Street 2                      |                              |                                            |              |          |                    |
| Does this address appear on the identity document shown above?         Yes       No         Primary Phone (optional):         IO-digit Number                                                                                                    | City/Town:                    | State/Territory:             | ZIP Code:                                  |              |          |                    |
| Does this address appear on the identity document shown above?         Yes       No         Primary Phone (optional):         10-digit Number                                                                                                    |                               |                              | <b>v</b>                                   |              |          |                    |
| Does this address appear on the identity document shown above?         Yes       No         Primary Phone (optional):         10-digit Number                                                                                                    |                               |                              |                                            |              |          |                    |
| O'Yes     No       Primary Phone (optional):       10-digit Number                                                                                                    | Doos this address ann         | ear on the identity document | shown abovo?                               |              |          |                    |
| Primary Phone (optional):<br>10-digit Number<br>Next Cancel                                                                                                    | ⊖Yes ⊖No                      | ear on the identity document | silowii duove.                             |              |          |                    |
| Primary Phone (optional):  10-digit Number  Next Cancel                                                                                                    |                               |                              |                                            |              |          |                    |
| 10-digit Number                                                                                                    | Primary Phone (option         | nal):                        |                                            |              |          |                    |
| 10-digit Number                                                                                                    |                               |                              |                                            |              |          |                    |
| Next Cancel                                                                                                    | 10-digit Number               |                              |                                            |              |          |                    |
| Next Cancel                                                                                                    |                               |                              |                                            |              |          |                    |
| Next Cancel                                                                                                    |                               |                              |                                            |              |          |                    |
|                                                                                                    | Next Cance                    | 1                            |                                            |              |          |                    |

# 9.2 RCPC - Temporary Password Print Confirmation (Temporary Password) In Person Dynamic View

| Social Security • Registration and Customer Support (RCS)                                                                                                    | Text Size 💌 🛛 Accessibility Help |
|----------------------------------------------------------------------------------------------------|----------------------------------|
| User Search                                                                                                    |                                  |
| SSN Username User is:<br>O on phone O Clear Search Clear Search                                                                                                    | 2 Help                           |
| ALEX Q. PUBLIC SSN: 900-00-0000 DOB: 01/01/1970 Username: alexioa23<br>RCS                                                                                                    | Help     RCPC                    |
| V The temporary password letter was successfully sent to the printer.                                                                                                    |                                  |
| Print Temporary Password Letter Confirmation                                                                                                    |                                  |
| <b>66</b> Please give the temporary password letter to the customer and read the following confirmation to the customer:                                                                      |                                  |
| Please follow the directions to finish changing your password. If you request for us to cancel your temporary<br>password prior to entering it, then disregard the temporary password letter. |                                  |
|                                                                                                    | _                                |
| Reprint Done                                                                                                    |                                  |

### 9.3 IPL3FXV - LOA2 or 3 Failed External Verification In Person Dynamic View- Mailing Temporary Password - Password Mailed

| Social Security • Registration and Customer Support (RCS) Text                                                                                                    | Size 💌 🛛 Accessibility Help |
|----------------------------------------------------------------------------------------------------|-----------------------------|
| User Search                                                                                                    |                             |
| SSN Username User is:<br>O on phone Clear Search Clear Search                                                                                                    | Help                        |
| ALEX Q. PUBLIC SSN: 900-00-0000 DOB: 01/01/1970 Username: alexioa3                                                                                                    | IPL3FXV                     |
| A We cannot verify the customer's address.                                                                                                    |                             |
| Temporary Password Letter Information                                                                                                    |                             |
| <ul> <li>Please read the following to the customer:</li> <li>We were unable to verify the address you provided. We will mail a temporary password letter to you at the following address:</li> <li>1234 SAMPLE DR</li> </ul>                                                     |                             |
| BALTIMORE, MD 12345<br>You will receive the letter within 5 - 10 business days. Please follow the directions to finish changing<br>your password. If you request for us to cancel your temporary password prior to entering it, then<br>disregard the temporary password letter. |                             |
| Print Receipt Done                                                                                                    |                             |

#### 9.4 L23AVP-Level 2 or 3 Address Verification (Temporary Password) On Phone

#### Dynamic View

| Social Security • Registration ar                                              | nd Customer Support (RCS) |                                       |                     | Text Size 💌 🛛 Accessibility Help |
|--------------------------------------------------------------------------------|---------------------------|---------------------------------------|---------------------|----------------------------------|
| User Search                                                                    |                           |                                       |                     |                                  |
| SSN Usern                                                                      | ame                       | User is:<br>O on phone<br>O in person | Search Clear Search | P Help                           |
| ALEX Q. PUBLIC                                                                 | SSN: 900-00-0000          | DOB: 01/01/1970                       | Username: alexioa23 | Help                             |
| RCS                                                                            |                           |                                       |                     | Help L23AVP                      |
| Enter Address                                                                  |                           |                                       |                     |                                  |
| Home Address:<br>Street 1<br>Street 2<br>City/Town:<br>Primacy Phone (ontional | State/Territory:          | ZIP Cod                               | le:                 |                                  |
| 10-digit Number                                                                | ŋ.                        |                                       |                     |                                  |
| Next Cance                                                                     |                           |                                       |                     |                                  |

# 9.5 L23AVCP - Level 2 or 3 Address Verification Confirmation (Temporary Password) on Phone

#### Dynamic View- Mailing Temporary Password

| , occurry     | y • Registration and Customer Support (RCS)                                                                                                    | Text Size 💌 | Accessibility Help |
|---------------|----------------------------------------------------------------------------------------------------|-------------|--------------------|
| er Sea        | reh                                                                                                    |             |                    |
| N             | or Username User is:<br>O on phone Clear Search Clear Search                                                                                                    | )           | Help               |
| .EX Q.<br>RCS | PUBLIC SSN: 900-00-0000 DOB: 01/01/1970 Username: alexioa23                                                                                                    | 😗 Help      | Help     L23AVCP   |
| 🕑 o           | ustomer's address has been verified.                                                                                                    |             |                    |
|               |                                                                                                    |             |                    |
| Get1          | Component Password Letter Information                                                                                                    |             |                    |
| Get 7         | Cemporary Password Letter Information                                                                                                    |             |                    |
| Get 7         | Femporary Password Letter Information Please read the following to the customer:                                                                                                    |             |                    |
| Get 1         | Femporary Password Letter Information Please read the following to the customer: We have verified your address. We will mail a temporary password letter to you at the following address:                                                                    |             |                    |
| Get 1         | Femporary Password Letter Information         Please read the following to the customer:         We have verified your address. We will mail a temporary password letter to you at the following address:         1234 SAMPLE DR         BALTIMORE, MD 12345 |             |                    |

Note: If the Internal address verification is not successful and the customer allows sharing information with identity service provider (on the RXSNEV screen, 6.4 above)

#### 9.6 CVCA- Cannot Verify Customer Address

Dynamic view: External Verification Failed (Temporary Password)

| Social Security • Registration and Customer Support (RCS)                                                                                                    | Text Size 💌 📔 Acce | essibility Help |
|----------------------------------------------------------------------------------------------------|--------------------|-----------------|
| User Search                                                                                                    |                    |                 |
| SSN Username User is:<br>O on phone O in person Clear Search                                                                                                    | )                  | Help            |
| ALEX Q. PUBLIC SSN: 900-00-0000 DOB: 01/01/1970 Username: alexloa23                                                                                                    |                    | Help            |
| RCS                                                                                                    | 🕜 Help 🔍           | CVCA            |
| We cannot verify the customer's address.                                                                                                    |                    |                 |
| Unable to verify customer's address                                                                                                    |                    |                 |
| <b>GG</b> Please read the following to the customer:                                                                                                    |                    |                 |
| We were unable to verify the address you provided. We cannot provide a temporary password at this time.<br>In order to finish, you will have to go to your local Social Security Office. If you recently moved, you can try<br>again later. |                    |                 |
| Done                                                                                                    |                    |                 |

#### 9.7 CVCA - Cannot Verify Customer Address

Dynamic view- External Verification Refused (Temporary Password)

|                | y • Registration and Customer Support (RCS)                                                                                                    |                                                                                                    |                                                                                   | Text Size 💌 🛛 Accessibility He |
|----------------|----------------------------------------------------------------------------------------------------|----------------------------------------------------------------------------------------------------|-----------------------------------------------------------------------------------|--------------------------------|
| User Sea       | rch                                                                                                    |                                                                                                    |                                                                                   |                                |
| SSN            | Or Username                                                                                                    | User is:<br>O on phone<br>O in person                                                                   | Search Clear Search                                                               | Help                           |
| ALEX Q.<br>RCS | PUBLIC SSN: 900-00-0000                                                                                                    | DOB: 01/01/1970                                                                                         | Username: alexioa23                                                               | Help     CVCA                  |
| 🔺 v            | Ve cannot verify the customer's address.                                                                                                    |                                                                                                    |                                                                                   |                                |
| Una            |                                                                                                    |                                                                                                    |                                                                                   |                                |
| Ona            | ble to verify customer's address                                                                                                    |                                                                                                    |                                                                                   |                                |
| 66             | ble to verify customer's address<br>Please read the following to the customo                                                                                                    | er:                                                                                                    |                                                                                   |                                |
| 66             | ble to verify customer's address<br>Please read the following to the customer<br>We were unable to verify the address you provide<br>In order to finish, you will have to go to your local<br>allow us to share your information with the Identity<br>address. | er:<br>id. We cannot provide a temp<br>Social Security Office. If you<br>y Services Provider, we can tr | orary password at this time.<br>choose in the future to<br>y again to verify your |                                |

# 10. Cancel Account- Confirmation-CACM

#### **User Search**

| SN:                       | or              | Username:                                         | User is:<br>on phone<br>in person                   | Search Clear Search                                                      | Help      |
|---------------------------|-----------------|---------------------------------------------------|-----------------------------------------------------|--------------------------------------------------------------------------|-----------|
| OHN Q. PUBLI              | С               | SSN: 900-00-0000                                  | DOB: 01/01/1920                                     | Username: ROMETEST123                                                    | Help      |
| RCS                       |                 |                                                   |                                                     | 1                                                                        | Help CACM |
| 66 Are you s<br>Please re | sure<br>ead t   | you want to cancel th<br>the following to the cu  | e account?<br>istomer:                              |                                                                          |           |
| If you can                | ncel y<br>serna | our account, you will no are and password. If you | longer be able to acces<br>u decide to access our o | ss our online services using your online services in the future, you can |           |

# 11. Block Account – Confirmation

| User Search                                                                                                    |              |
|----------------------------------------------------------------------------------------------------|--------------|
| SSN:     Username:     O on phone       or     Image: Image: I | 🕜 Help       |
| DALE BOETTCHER \$\$N: 047-64-1901 DOB: 03/14/1950                                                                                                    | Help         |
| RCS Please read the following to the customer: Are you sure you want to block all access to your information? If you block access to your information, you will not be able to access any of our online or automated telephone services. If you change your mind in the future, you will have to call or visit Social Security to unblock the account.                                                                                                    | ❷ Help Block |
| Yes, Block Access Cancel                                                                                                    |              |

# 12. THIST -Transaction History

| SN: Username:<br>or                          | Us<br>©      | er is:<br>on phone<br>in person Sea | rch Clear Searc       | 1 He |
|----------------------------------------------|--------------|-------------------------------------|-----------------------|------|
| LICE CHOW SSN: 007-18-1807 D                 | OB: 02/10/19 | 70                                  |                       | 🕐 He |
| User Information I ransaction His            | tory         |                                     |                       |      |
| ICS<br>Event                                 | Success?     | Date/Timestamp 🔻                    | Location              | TF   |
| D Proof In Person - Banned Check             | No           | June 26, 2015 15:48                 | BALTIMORE MD (LAU)    |      |
| D Proof In Person - Banned Check             | No           | June 26, 2015 14:43                 | BALTIMORE MD (LAU)    |      |
| Clear Strikes Pre Registration               | Yes          | June 26, 2015 14:39                 | BALTIMORE MD (LAU)    |      |
| D Proof In Person - Level 2 Identity Proofed | Yes          | June 26, 2015 14:39                 | BALTIMORE MD (LAU)    |      |
| D Proof In Person - Numident Check           | No           | June 26, 2015 14:38                 | BALTIMORE MD (LAU)    |      |
| D Proof In Person - Numident Check           | No           | June 26, 2015 14:38                 | BALTIMORE MD (LAU)    |      |
| D Proof In Person - Banned Check             | No           | June 26, 2015 14:35                 | BALTIMORE MD (LAU)    |      |
| Deactivate Account                           | Yes          | June 12, 2015 15:15                 | Internet Maintenance  |      |
| Authentication - Match Permanent Password    | Yes          | June 12, 2015 15:15                 | Internet Login        |      |
| Authentication - Banned Check                | No           | June 12, 2015 15:15                 | Internet Login        |      |
| Account Setup                                | Yes          | June 12, 2015 15:13                 | Internet Registration |      |
| Activation Verification                      | Yes          | June 12, 2015 15:13                 | Internet Registration |      |
| Activation Verification - Banned Check       | No           | June 12, 2015 15:13                 | Internet Registration |      |
| Clear Strikes Pre Registration               | Yes          | June 12, 2015 15:12                 | BALTIMORE MD (LEG)    |      |
| D Proof In Person - Level 2 Identity Proofed | Yes          | June 12, 2015 15:12                 | BALTIMORE MD (LEG)    |      |
| D Proof In Person - Banned Check             | No           | June 12, 2015 15:12                 | BALTIMORE MD (LEG)    |      |
| Clear Strikes Pre Registration               | Yes          | June 12, 2015 15:08                 | BALTIMORE MD (LEG)    |      |
| D Proof In Person - Level 2 Identity Proofed | Yes          | June 12, 2015 15:08                 | BALTIMORE MD (LEG)    |      |
| ID Proof In Person - Banned Check            | No           | June 12, 2015 15:07                 | BALTIMORE MD (LEG)    |      |